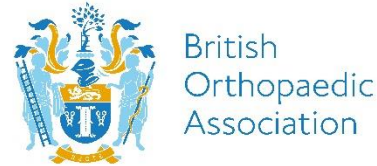

## **Step by Step Guide- Exhibitor Registration Instructions for Congress**

1. To register yourself (and/or your colleagues) please click on the link here <u>https://www.boa.ac.uk/annual-congress/registration.html</u>

2. Click on the **Book Now** button

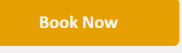

3. Firstly you will need to log in using your account details, if you don't have a 'My BOA account' you will need to create an account first by clicking on the link here <u>www.boa.ac.uk/create</u>

4. To log in please input your email address and password and click login (figure 1).

### Figure 1

|                | Orthopaedic<br>Association | Careers Congress Learning & Events Policy & | Engagement Re  |
|----------------|----------------------------|---------------------------------------------|----------------|
|                | Event booking              |                                             |                |
| 1. Enter email | • •                        | 2. Enter p                                  | bassword       |
|                | Email address              | Password                                    |                |
|                | a.prunty@boa.ac.uk         |                                             |                |
|                | Forgotten password?        | Login                                       | -3. Click here |
|                | Not a member? Please reg   | gister here                                 |                |
|                | Title Name *               | Surname *                                   |                |
|                |                            |                                             |                |
|                | Email address *            | Phone                                       |                |
|                |                            |                                             |                |
|                | Job title                  | Organisation name                           |                |
|                |                            |                                             |                |
|                |                            | Register                                    |                |
|                |                            |                                             |                |

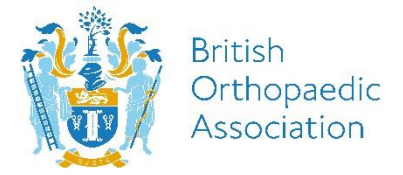

5. Once you have logged in you will access a web page (figure 2)

5a) If you are booking on behalf of someone else and not attending please make sure the 'I am attending this event' box is **unticked** and click 'Add another attendee' filling in attendee details as follows (figure 2).

5b) If you are registering for yourself (and others) please keep this box ticked and fill in your details (figure 3).

5c) When you are adding additional attendees, please tick the box '+ Add another attendee' (figure 3b)

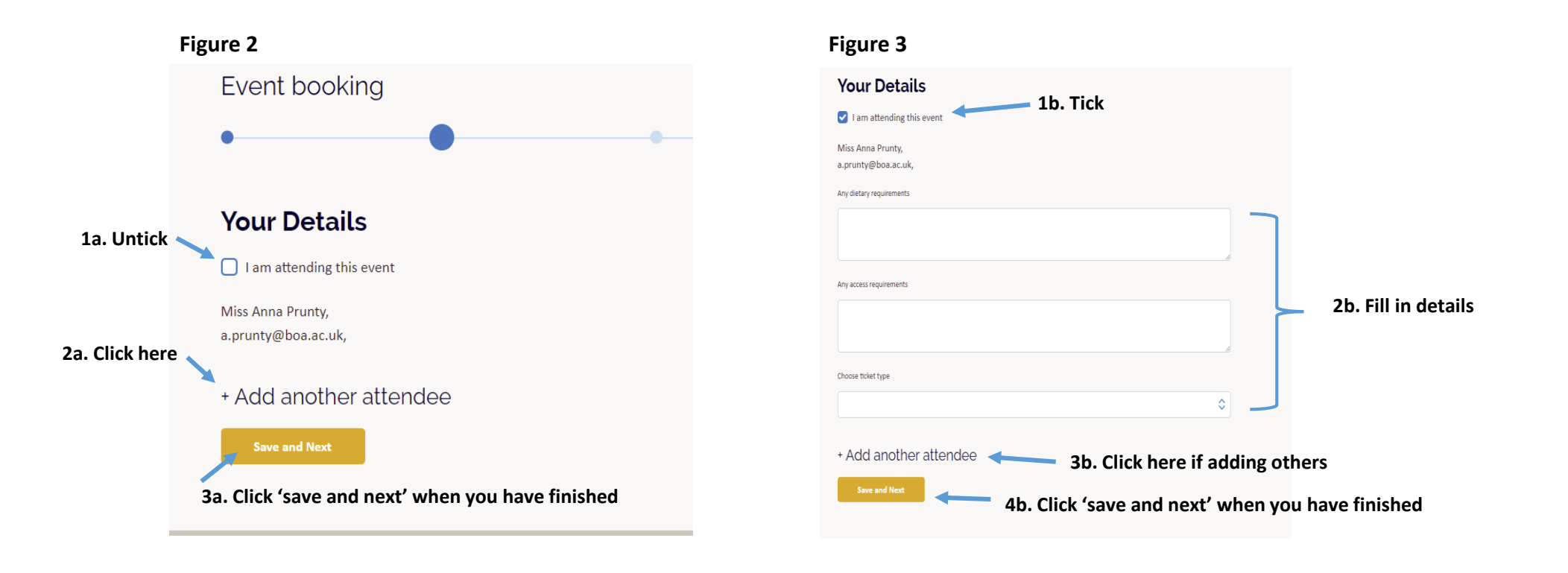

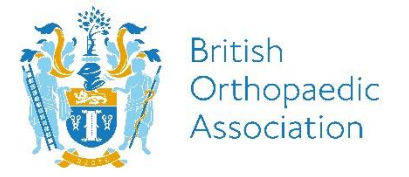

7. When entering new attendee details you will firstly need to search the attendee (if they have registered before) by entering attendee's email address or surname with BOA membership number and press search. See figure 7. If nothing appears or is a new registration please manually enter their details. Figure 8.

8. Enter attendee details as follows: Surname, BOA number (if known), Email address, Dietary Requirements, Access Requirements and Choose Ticket Type\*. Figure 8.

|                                                                                 |                          |                                                                                                    | Tour Details                                                                                                    |
|---------------------------------------------------------------------------------|--------------------------|----------------------------------------------------------------------------------------------------|----------------------------------------------------------------------------------------------------|
| Surname* 2a                                                                     | BOA membership number 2b |                                                                                                    | I am attending this event                                                                                                    |
| Venease                                                                         | 21104                    |                                                                                                    | Miss Anna Prunty,                                                                                                    |
| Email address * 2C<br>v.morgan@boa.ac.uk<br>Any dietary requirements 2d<br>None |                          | 2. Enter attendee details:<br>2a - Surname<br>2b – BOA number (if applicable)<br>2c – Email address                                                                     | a.prunty@boa.ac.uk,  1a. Enter email/surname with BOA number Additional attendee 1  Surname BOA membership number Prunty Email address |
| Any access requirements <b>2e</b> None                                          |                          | 2d – Dietary requirements (if any)<br>2e – Access Requirements (if any)<br>2f – Choose Ticket Type*<br>2g – Add another attendee<br>2h – Finish – press 'Save and Next' | annasophie.prunty@gmail.com  1b. Click to search  + Add another attendee                                                               |
| Choose ticket type 2f                                                           |                          |                                                                                                    | Save and Next                                                                                                    |
| Member - £400.00                                                                | \$                       |                                                                                                    |                                                                                                    |
|                                                                                 |                          |                                                                                                    | Figure 7                                                                                                    |
| + Add another attendee <b>2g</b>                                                |                          |                                                                                                    |                                                                                                    |
| Save and Next 2h                                                                |                          |                                                                                                    |                                                                                                    |

#### Figure 8

\*Please note when choosing the ticket type, please choose the day(s) you or the attendee will be attending the exhibition. i.e. All days, 2-days (Tuesday-Wednesday), 2-days (Wednesday – Thursday), or 1 day (Tuesday, Wednesday or Thursday). You will be given a badge for the day(s) you select on arrival and must be worn at all times.

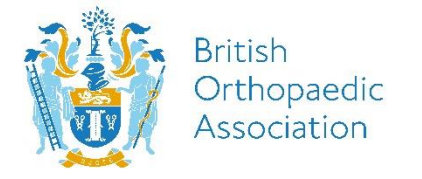

9. As part of your stand package you will receive a number of complimentary 'Exhibitor Passes' & 'Plenary Access Passes' per day. Depending on what package you have purchased (Platinum, Gold, Silver & Bronze). Please select the correct ticket type as required and if you would like to purchase any other additional tickets you can select the ticket type you require in the drop down menu.

10. Once you have finished registering all your attendees, please click the 'Save and Next' button.

| v access requirements |    |                                                    |                   |                    |              |               |
|-----------------------|----|----------------------------------------------------|-------------------|--------------------|--------------|---------------|
|                       |    | Item                                               |                   |                    | Sub<br>total |               |
| None                  |    | Virtual Training Orthopaedic Trainers (V-<br>TOTs) | Anna Prunty       | Member,<br>£400.00 | £400.00      |               |
|                       | ß  |                                                    | Venease<br>Morgan | Member,<br>£400.00 | £400.00      |               |
| ose ticket type       |    | VAT                                                |                   |                    | £0.00        |               |
| Member - £400.00      | \$ | Total                                              |                   |                    | £800.00      |               |
|                       |    | Select payment type                                |                   |                    |              |               |
| <b>1. Click here</b>  |    | O Pay online with card                             |                   |                    |              | 2. Click here |

11. It will take you to the event booking summary, (pay if applicable to your booking) and to finalise please click 'submit'

12. Booking is complete! You will receive email confirmation shortly and your badges will be available for collection from the Exhibition Registration Desk on arrival.

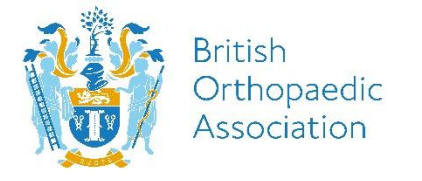

# **Event Ticket Types**

- If you require any additional exhibitor tickets you can purchase this when registering and choose 'Exhibitor Additional Attendee' or 'Exhibitor Plenary Access' / chosen day(s) as your ticket type. There will be an associated cost depending on which ticket type you choose and payment will be required via card through the website. If you would like to be invoiced, please contact <u>exhibitions@boa.ac.uk</u>.
- Please note additional exhibitor badges are priced at £99 per day, £240 three day pass per person. Additional plenary access passes are priced at £150 per day. £400 per person.

## **Trouble Shooting**

- If you don't have a My BOA account, you can create one at <u>www.boa.ac.uk/create</u>
- If you have forgotten your password, please click on 'forgotten password' and follow further instructions
- If you have any further problems please get in touch at <a href="mailto:exhibitions@boa.ac.uk">exhibitions@boa.ac.uk</a>